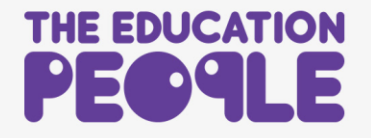

## CPD Leaders Guide for Assigning a Course License

1. Visit <u>www.theeducationpeople.org</u> and Logn and purchase the course licenses. Click on **My Account.** 

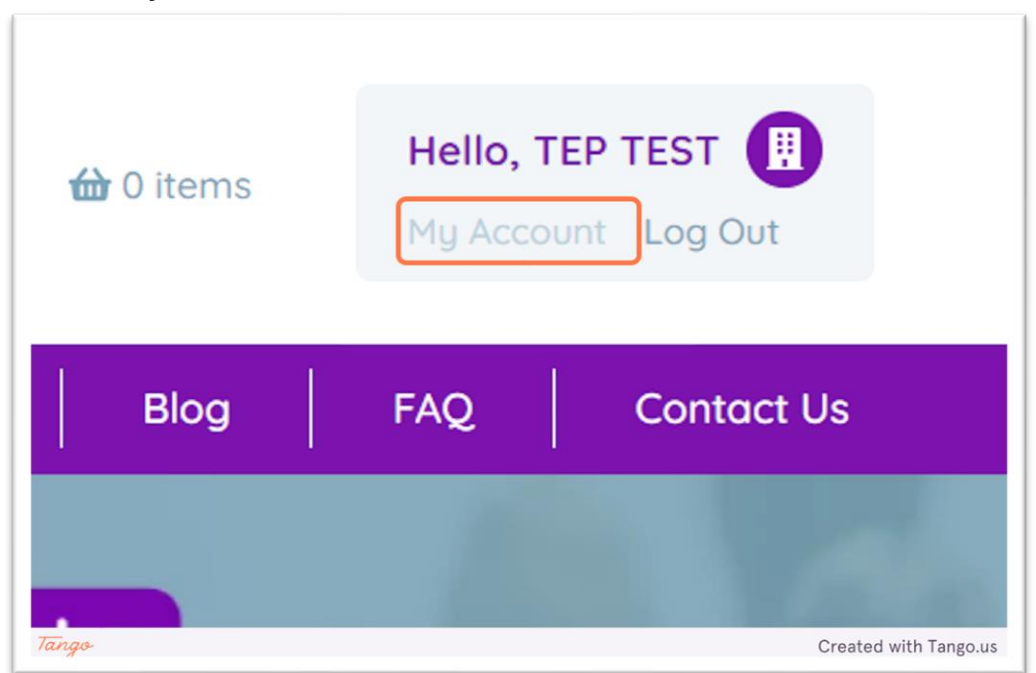

2. Click on Admin Area

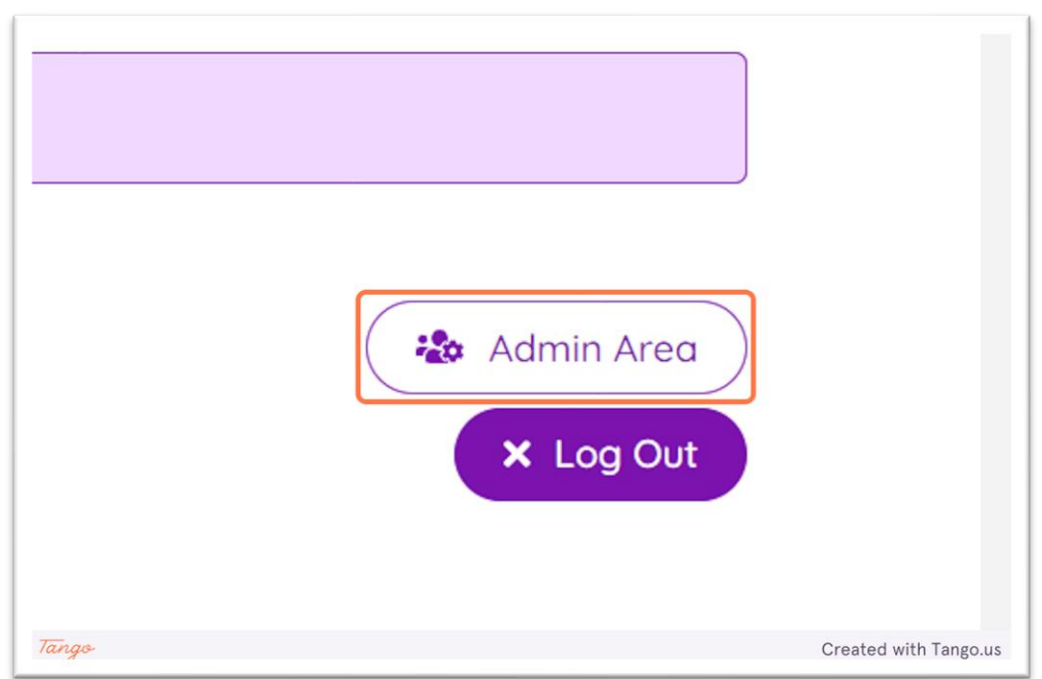

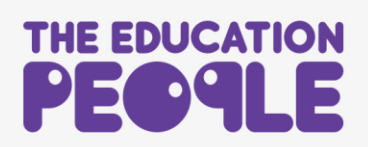

3. Find the course in the list and then click on the pencil icon to the right hand side

| An       | 22nd | 24th | LMS      | Active | 3 | 1 | 2 | Ľ |
|----------|------|------|----------|--------|---|---|---|---|
| Introdu  | Apr  | Jan  | Subscri  |        |   |   |   |   |
| ction to | 2024 | 2079 | ption    |        |   |   |   |   |
| Support  |      |      | (Individ |        |   |   |   |   |
| ed       |      |      | ual)     |        |   |   |   |   |
| Employ   |      |      |          |        |   |   |   |   |
| ment     |      |      |          |        |   |   |   |   |
| and      |      |      |          |        |   |   |   |   |
| Job      |      |      |          |        |   |   |   |   |
| Coachin  |      |      |          |        |   |   |   |   |
| 9        |      |      |          |        |   |   |   |   |
|          |      |      |          |        |   |   |   |   |

## 4. Click on Assign User

|       | > |                                |
|-------|---|--------------------------------|
| Jrces | > | Back                           |
|       | > | You have 2 unassigned licences |
|       | > | Assign user                    |
|       | > |                                |

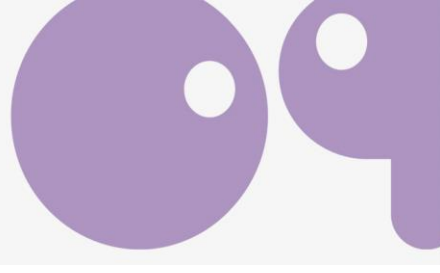

5. Click on Assign to an existing user.

Do not attempt to assign a new user here – they must register for an account first.

| •     | Assign to an existing user<br>Organisation:                                                                    |
|-------|----------------------------------------------------------------------------------------------------|
| •     | TEST DIRECT DEBIT \$                                                                                           |
|       | Who would you like to assign An Introduction to Supported Employment and Job Coaching to?                      |
|       | Select existing user                                                                                           |
|       | Assign licence to a user from your organisation                                                                |
|       | Assign to a new user<br>If the person you would like to assign the licence to is not listed above, you<br>can: |
| Tango | Created with Tango.us                                                                                          |

6. Click on the user you wish to assign the license to. Use the **drop down list** or **search function**.

| Dur Events                 | > | An Introduction to Supported Employment<br>and Job Coaching                                  |
|----------------------------|---|----------------------------------------------------------------------------------------------|
| Dur Users                  | > |                                                                                              |
| Our Products and Resources | > | Back                                                                                         |
| Our Certificates           | > | You have 2 unassigned licences                                                               |
| Dur Order History          | > | Assign to an existing user<br>Organisation:                                                  |
| Our Historical Events      | > | TEST DIRECT DEBIT                                                                            |
|                            |   | Who would you like to assign An Introduction to Supported Employment<br>and Job Coaching to? |
|                            |   | Select existing user                                                                         |
|                            |   |                                                                                              |
|                            |   |                                                                                              |
|                            |   |                                                                                              |

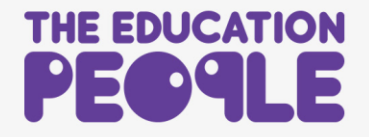

## 7. Click on Assign licence to a user from your organisation to complete the process.

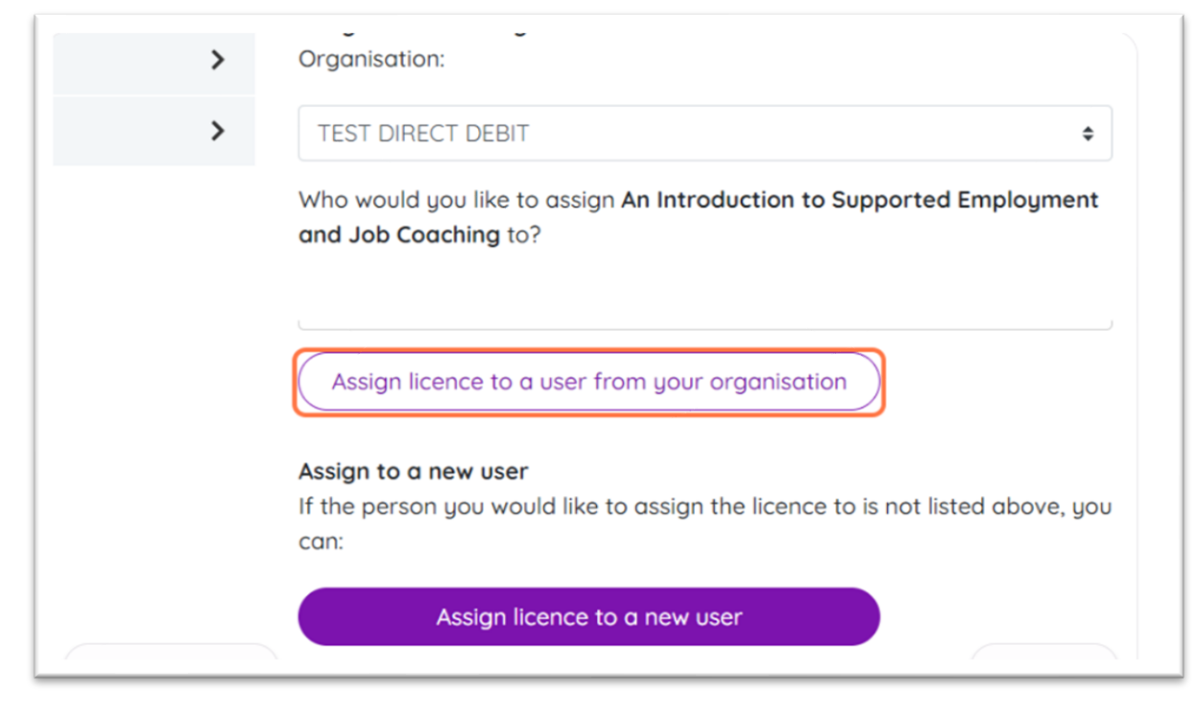

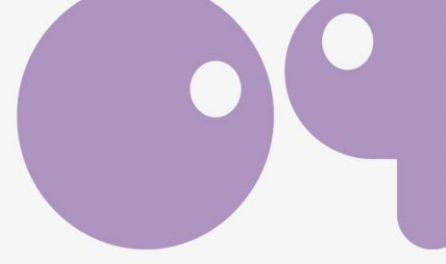

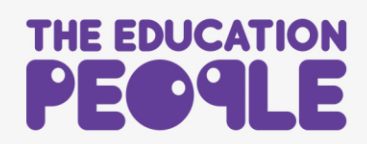